# smgmw

David Lidström

| COLLABORATORS |                |                   |           |  |
|---------------|----------------|-------------------|-----------|--|
|               |                |                   |           |  |
|               | TITLE :        |                   |           |  |
|               |                |                   |           |  |
|               | smgmw          |                   |           |  |
| ACTION        | NAME           | DATE              | SIGNATURE |  |
| WRITTEN BY    | David Lidström | December 18, 2022 |           |  |

| REVISION HISTORY |      |             |      |
|------------------|------|-------------|------|
|                  |      |             |      |
| NUMBER           | DATE | DESCRIPTION | NAME |
|                  |      |             |      |
|                  |      |             |      |
|                  |      |             |      |

# Contents

| 1 | smgi | mw                       | 1  |
|---|------|--------------------------|----|
|   | 1.1  | Index                    | 1  |
|   | 1.2  | Ikoner till Smgmw        | 1  |
|   | 1.3  | Vad är det här?          | 2  |
|   | 1.4  | Systemkrav               | 4  |
|   | 1.5  | arexx                    | 4  |
|   | 1.6  | Funktions hjälp          | 5  |
|   | 1.7  | Hjälp systemet           | 6  |
|   | 1.8  | Tack å credits           | 7  |
|   | 1.9  | DISCLAIMER               | 7  |
|   | 1.10 | ARexx Back               | 7  |
|   | 1.11 | ARexx Browse             | 8  |
|   | 1.12 | ARexx Forward            | 8  |
|   | 1.13 | ARexx Help               | 8  |
|   | 1.14 | ARexx Get                | 9  |
|   | 1.15 | ARexx Get Iconified      | 10 |
|   | 1.16 | ARexx Get Screen         | 10 |
|   | 1.17 | ARexx Get Clipboard      | 11 |
|   | 1.18 | ARexx Get Modulename     | 11 |
|   | 1.19 | ARexx Get Isloaded       | 11 |
|   | 1.20 | ARexx Get Font           | 12 |
|   | 1.21 | ARexx Get Fontmode       | 12 |
|   | 1.22 | ARexx Get History        | 12 |
|   | 1.23 | ARexx Get History_no     | 13 |
|   | 1.24 | ARexx Get Version        | 13 |
|   | 1.25 | ARexx Get Entersearch    | 13 |
|   | 1.26 | ARexx Get Progresswindow | 14 |
|   | 1.27 | ARexx Get Sort           | 14 |
|   | 1.28 | ARexx Get Iconifyclose   | 14 |
|   | 1.29 | ARexx Get Showmodule     | 15 |

| 1.30 | ARexx Get Iconname            | 15 |
|------|-------------------------------|----|
| 1.31 | ARexx Get Iconx               | 15 |
| 1.32 | ARexx Get Icony               | 16 |
| 1.33 | ARexx Get Use_gad             | 16 |
| 1.34 | ARexx Get History_gad         | 16 |
| 1.35 | ARexx Get Hotlist_gad         | 16 |
| 1.36 | ARexx Get Browse_gad          | 17 |
| 1.37 | ARexx Get Search_gad          | 17 |
| 1.38 | ARexx Get Save_gad            | 17 |
| 1.39 | ARexx Get Filename_gad        | 18 |
| 1.40 | ARexx Get Text_gad            | 18 |
| 1.41 | ARexx Get Lv_lines            | 18 |
| 1.42 | ARexx Get lv_left             | 19 |
| 1.43 | ARexx Get lv_right            | 19 |
| 1.44 | Arexx Link                    | 19 |
| 1.45 | Arexx Hotlist                 | 20 |
| 1.46 | ARexx Iconify                 | 20 |
| 1.47 | ARexx Loadmodule              | 21 |
| 1.48 | ARexx Save                    | 21 |
| 1.49 | ARexx QUIT                    | 22 |
| 1.50 | Script: ARexx/showmodule4.ged | 22 |
| 1.51 | Författaren                   | 23 |
| 1.52 | Postcard ware                 | 23 |
| 1.53 | Windows                       | 24 |
| 1.54 | Menyer                        | 24 |
| 1.55 | Huvud fönstret                | 25 |
| 1.56 | Spara fönstret                | 26 |
| 1.57 | Sök fönstret                  | 27 |
| 1.58 | Favorit fönstret              | 27 |
| 1.59 | Editera favorit fönstret      | 28 |
| 1.60 | Editera Länk fönstret         | 29 |
| 1.61 | Preferences                   | 29 |
| 1.62 | Prefs: Skärm/Typsnitt         | 30 |
| 1.63 | Prefs: GUI/Fönster            | 30 |
| 1.64 | Prefs: Blandat                | 31 |

# **Chapter 1**

# smgmw

#### 1.1 Index

(~`.\_.' Showmodule GUI Mega Webber `.\_.'~) v0.26 © 1997/98 David Lidström

Vad är det här? DISCLAIMER Postcardware Författaren Tack å credits Hjälp systemet Funktions hjälp Fönster Menyer ARexx stöd System krav Ikon grafiker - klicka här!!

# 1.2 Ikoner till Smgmw

```
Tusen heder och tack :)
```

# 1.3 Vad är det här?

(<sup>-</sup>`·.\_.·' Showmodule GUI Mega Webber `·.\_.·'<sup>-</sup>)

```
(_..' - Vad är det här? -`._)
```

Innehåll:

1 Namnet 2 Vad är så bra med det hära... skalet?

Namnet

Showmodule GUI Mega Webber - Sicket urfånigt namn!!! Nåja, jag ska ge dig en kort förklaring till namnet först! I begynnelsen så fanns det inget skal till Showmodule, detta retade mig en aning... För det var inte kul att skriva hela långa kommando raden med sökväg och allt varje gång man vill kolla en module. Så jag gjorde diverse olika skript (dock inget GUI )

för att göra Showmodule livet ett snäpp enklare.

Tiden gick, och jag lärde mig så smårningom att använda gadtools, då gjorde jag min första Showmodule GUI (som jag kallade det då). Jag gjorde flera olika versioner ( som du kan ladda hem från hemsidan, inkl. källkod). Ofta så gav jag upp när någonting brakade samman, och så började jag om från början med en helt ny design.. Källkoden var döpt till showmodulegui.e, och eftersom jag inte ville spara över den så lade jag till ett "m" efteråt för att skilja dem åt. Så nu hette den "showmoduleguim.e".

"m":et blev efter en tid Mega!

Och när jag lade till "länk" funktionen så blev namnet utökat med "Webber".

Vad är så bra med det hära... skalet?

Skalet är (som du kanske märkt) uppdelat på två listare (och några andra knappar).

Den vänstra innehåller det jag önskar kalla ankare! Det är saker som OBJECTS, LIBRARY, CONST, DEFINE och DEF variabler.

På så sätt blir det lätt att hitta ankaret du är ute efter eftersom du ser dem i en trevlig lista utan att se dess innehåll.

När du klickar på ett ankare så visas dess innehåll i den högra listaren.

Den aktiva linjen kan kopieras till... klippbordet(?) genom en enkel knapp-kombination, eller en tripp med musen upp till menyn.

Och glöm för all del inte att man kan även söka efter variabler i modulen också!

länkar länkar länkar LÄNKAR länkar länkar länkar

En annan praktisk funktion är "länkningen". Om du klickar på en sträng i den högra listaren så kan du bli länkad till en annan module.

Låt oss säga att du trycker på den här: ( 90) windowport:PTR TO mp

Då kommer modulen 'exec/ports.m' att laddas in, och ankaret "OBJECT mp" kommer att aktiveras.

Länkarna kan du givetvis editera och ändra precis som

du önskar.

aliases alises aliases ALIASES alises aliases aliases

```
Du kan t ex skriva "i/i", och därmed ladda in modulen "emodules:intuition/intuition"!
```

```
Man kan själv ändra dessa också!
```

#### 1.4 Systemkrav

(``.\_.' Showmodule GUI Mega Webber `.\_.')

(\_..' - Systemkrav - `..\_)

- AmigaE Du bör ha AmigaE installerat om du vill ha någon nytta med programmet!
- asl.library (valfritt)
   Om det inte hittas, så kan man inte "bläddra"
   bland filerna.
- locale.library (valfritt) Om det inte hittas, eller om du har OS<2.1 så används det interna Engelska språket.
- amigaguide.library (valfritt)
   Om du vill använda dig av online-språk-känsliga-hjälp systemet och funktionshjälpen.
- diskfont.library
- gadtools.library
- icon.library
- reqtools.library

#### 1.5 arexx

('``.\_.' Showmodule GUI Mega Webber ``.\_.'')

(\_..' - AREXX - `.\_)

Om RC skulle vara 5, då har kommandoet misslyckats eller så kändes det inte igen.

commands:

BACK

BROWSE FORWARD GET HELP HOTLIST ICONIFY LINK LOADMODULE QUIT SAVE Medföljande AREXX script: ARexx/showmodule4.ged

# 1.6 Funktions hjälp

(``.\_.' Showmodule GUI Mega Webber `.\_.')

(\_..' - Funktions hjälp - `..\_)

Det här är en trevlig grej som jag själv velat ha länge...

När man öppnar en LIBRARY module, t ex Emodules:asl.m så ser man en väldans massa funktioner. Jaha, tänker man. Det vore skoj om man visste ungefär hur de fungerar...

Då är det som så; tryck bara på en funktion ( i den högra listaren) och sedan på HELP. Då laddas en hjälp fil om just den funktionen in genom AmigaGuide bilblioteket.

Vart ska då dessa hjälp filer ligga?

 Jo, de ska ligga i Help/ i programmets mapp. Jag kanske gör så man får välja låda själv i en senare version. De skall heta som modulen, fast utan .m och med .guide!

T ex om man laddar in emodules:asl.m så ska guiden heta:

Help/asl.guide Och om funktionen är AllocAslRequest() så heter noden i AmigaGuide filen "allocaslrequest". - Hur vet man att det finns en hjälp fil till modulen man laddat in? - När du laddat in en module, och inte har hoppat till något ankare, så står det lite information om modulen i den högra listaren. Om det står "Funktions hjälp finns tillgänglig" så finns funktionshjälp tillgängligt! Medföljande hjälp Guider: asl.guide dos.guide exec.guide gadtools.guide

```
1.7 Hjälp systemet
```

graphics.guide intuition.guide

('`.\_.' Showmodule GUI Mega Webber `.\_.')

(\_.·' - Hjälp systemet - `·.\_)

När du trycker på HELP i något fönster så kommer det upp AmigaGuide hjälp för det fönstret.

Smgmw kollar vilket språk du använder på datorn, och letar efter dokumentationen med samma namn.

Smgmw kollar språket genom locale.

Nedan är en lista på vad dokumentationerna skall heta på olika språk.

Docs/

Dansk.guide Deutch.guide English.guide Español.guide Français.guide Italiano.guide Nederlands.guide

```
Norsk.guide
Portugês.guide
Svenska.guide
( Vita namn betyder att dokumentationen finns )
Om smgmw inte hittar dokumentationen för ett språk
så används den engelska.
Om du väljer "Om" i Projekt menyn så för du se vilken
dokumentation som används.
```

# 1.8 Tack å credits

('`.\_.' Showmodule GUI Mega Webber `.\_.')

(\_..' - Tack till - `..\_)

```
o Chris Perver
För framstegsfönstret.
Du kan ladda ner det från Aminet: dev/e/Chris_emods.lha
```

o Eric Sauvageau and Tomasz Korolczuk På Amiga E Mailing-listan för hjälpen jag fick med AmigaDOS Wildcards.

#### 1.9 DISCLAIMER

('``.\_.' Showmodule GUI Mega Webber ``.\_.'')

(\_..' DISCLAIMER ``.\_)

Om någonting på/i din dator skulle gå sönder eller skadas, så kan jag inte hållas ansvarig. Aldrig

Programmet släpptes utan några kända fel.

#### 1.10 ARexx Back

(``.\_.' Showmodule GUI Mega Webber `.\_.')

(\_..' - AREXX / Back - `..\_)

8/32

Går tillbaka ett steg i historia listan

BACK

Argument:

## 1.11 ARexx Browse

Nej

(-``.\_.' Showmodule GUI Mega Webber `..\_.'') (\_..'<sup>-</sup> AREXX / Browse <sup>-</sup>`.\_) Visar en filväljare

BROWSE [sökväg]

# 1.12 ARexx Forward

('`•.\_.' Showmodule GUI Mega Webber `•.\_.')

(\_..' - AREXX / Forward - `..\_)

Går framåt ett steg i historia listan

FORWARD

Argument:

Nej

# 1.13 ARexx Help

( ``.\_.' Showmodule GUI Mega Webber `.\_.')

(\_..' - AREXX / Help -`.\_)

Öppnar Hjälp-dokumentationen

#### HELP

RETURNS: Inget...

# 1.14 ARexx Get

(``.\_.' Showmodule GUI Mega Webber `.\_.')

```
(_..' - AREXX / Get -``._)
```

För att erhålla vissa data från programmet

GET arg

```
Argument:
        • arg
          Detta ska vara något av följande:
            0
             BROWSE_GAD
                             0
             CLIPBOARD
                             0
             ENTERSEARCH
                             0
             FILENAME_GAD
                             0
             FONT
                             0
             FONTMODE
                             0
             HISTORY
                             0
             HISTORY_NO
                             0
             HISTORY_GAD
                             0
             HOTLIST_GAD
                             0
             ICONIFIED
                             0
             ICONIFYCLOSE
                             0
             ICONNAME
                             0
             ICONX
                             0
             ICONY
```

| TSLOADED            | 0 |
|---------------------|---|
|                     | 0 |
| TA <sup>TEL</sup> 1 | 0 |
| LV_RIGHT            | 0 |
| LV_LINES            | 0 |
| MODULENAME          | 0 |
| PROGRESSWINDOW      | 0 |
| 1 ROOKESSWINDOW     | 0 |
| SAVE_GAD            | 0 |
| SCREEN              |   |
| SEARCH_GAD          | 0 |
| SHOWMODIII E        | 0 |
| SHOWMODULE          | 0 |
| SORT                | 0 |
| TEXT_GAD            | 0 |
| USE GAD             | 0 |
|                     | 0 |
| VERSION             |   |

# 1.15 ARexx Get Iconified

('``.\_.' Showmodule GUI Mega Webber `..\_.'')
 (\_..'' AREXX / Get Iconified '`.\_)
 Är programmet ikonifierat?
GET ICONIFIED
 RETURNS
 RC=1 om ikonifierad
 RC=0 om inte ikonifierad

# 1.16 ARexx Get Screen

('`.\_.' Showmodule GUI Mega Webber `.\_.'')

(\_.·' - AREXX / Get Screen - `•.\_)

# 1.18 ARexx Get Modulename

('``.\_.' Showmodule GUI Mega Webber ``.\_.'')
 (\_..'' AREXX / Get Modulename '`.\_)
 Erhåll namnet på modulen
GET MODULENAME
 RETURNS
 RC=0 om filnamnet är > 0
 RC=1 om inte så är fallet

RESULT innehåller strängen som läses

RESULT innehåller filnamnet

# 1.19 ARexx Get Isloaded

('``.\_.' Showmodule GUI Mega Webber `..\_.'')
 (\_..' AREXX / Get Isloaded ``.\_)
 Är det någon module laddad?
GET ISLOADED
 RETURNS
 RC=1 om det finns en laddad module
 RC=0 om det inte finns

# 1.20 ARexx Get Font

('``.\_.' Showmodule GUI Mega Webber `..\_.'')
 (\_..'' AREXX / Get Font '`.\_)
 Erhåll namnet på typsnittet
GET FONT
 RETURNS
 RC=0 om det lyckades
 RC=1 om det inte lyckades

# 1.21 ARexx Get Fontmode

(``.\_.' Showmodule GUI Mega Webber `.\_.')

Typsnittets namn finns i RESULT

(\_..' - AREXX / Get Fontmode - `.\_)

Använd skärmens typsnitt?

GET FONTMODE

RETURNS RC=0 om programmet använder skärmens typsnitt RC=1 om det använder ett annat typsnitt RESULT innehåller typsnittets namn och storlek

## 1.22 ARexx Get History

```
('``._.' Showmodule GUI Mega Webber ``._.'')
(_..'' AREXX / Get History '`._)
Används historien?
GET HISTORY
RETURNS
```

#### RC=0 om historien används RC=1 om den inte används

# 1.23 ARexx Get History\_no

(``.\_.' Showmodule GUI Mega Webber `.\_.'') (\_..' AREXX / Get History\_no ``.\_) Hur lång är historie-listan? GET HISTORY\_NO

RETURNS RC=längden på listan

# 1.24 ARexx Get Version

('`•.\_.' Showmodule GUI Mega Webber `•.\_.')

(\_..' - AREXX / Get Version - `..\_)

Erhåll programmets version

GET VERSION

```
RETURNS
RESULT=programmets version
```

#### 1.25 ARexx Get Entersearch

(``.\_.' Showmodule GUI Mega Webber `.\_.'`)

(\_..' AREXX / Get Entersearch ``.\_)

Är 'enter = sök' funktionen aktiv?

GET ENTERSEARCH

```
RETURNS
RC=0 om den är aktiv
RC=1 om den inte är aktiv
```

#### 1.26 ARexx Get Progresswindow

('`•.\_.' Showmodule GUI Mega Webber `•.\_.'')

(\_..' - AREXX / Get Progresswindow - `..\_)

Använda framstegsfönster?

GET PROGRESSWINDOW

```
RETURNS
RC=0 om framstegsfönster ska visas
RC=1 om de inte ska visas
```

# 1.27 ARexx Get Sort

('`•.\_.' Showmodule GUI Mega Webber `•.\_.')

(\_..' - AREXX / Get Sort - `..\_)

Sortera CONST variablarna?

GET SORT

RETURNS RC=0 if datan sorteras? RC=1 om den inte sorteras

#### 1.28 ARexx Get Iconifyclose

```
('`._.' Showmodule GUI Mega Webber `._.'')
  (_..'' AREXX / Get Iconifyclose '`._)
Skall programmet ikonifieras när du stänger fönstret
GET ICONIFYCLOSE
    RETURNS
    RC=0 om funktionen är aktiv
```

RC=1 om den är inaktiv

# 1.29 ARexx Get Showmodule

```
('``._.' Showmodule GUI Mega Webber `.._.'')
    (_..' AREXX / Get Showmodule '`._)
    Erhåll sökvägen till Showmodule
GET SHOWMODULE
RETURNS
    RC=0 om det lyckades
    RESULT = sökväg (om lyckat)
```

# 1.30 ARexx Get Iconname

('`.\_.' Showmodule GUI Mega Webber `.\_.')

(\_.·' - AREXX / Get Iconname - `•.\_)

Erhåll namnet på Appikonen

```
GET ICONNAME
```

RETURNS RC=0 om lyckat

RESULT = namnet (om lyckat)

# 1.31 ARexx Get Iconx

('`.\_.' Showmodule GUI Mega Webber `.\_.')

(\_.·' - AREXX / Get Iconx - `•.\_)

Horisontala positionen av Appikonen

GET ICONX

RETURNS RC=horisontal position

#### 1.32 ARexx Get Icony

('`.\_.' Showmodule GUI Mega Webber `.\_.')

(\_.·' - AREXX / Get Icony - `..\_)

Vertikala positionen av Appikonen

GET ICONY

```
RETURNS
RC=vertikala positionen
```

# 1.33 ARexx Get Use\_gad

('``.\_.' Showmodule GUI Mega Webber `..\_.'')
 (\_..' AREXX / Get Use\_gad ``.\_)
 Visa knapparna i huvud-fönstret?
GET USE\_GAD
 RETURNS
 RC=1 om knapparna ska visas

RC=0 om de inte ska visas

# 1.34 ARexx Get History\_gad

(``.\_.' Showmodule GUI Mega Webber `.\_.')

(\_..' - AREXX / Get History\_gad - `.\_)

Är Framåt/Tillbaka knapparna framme?

GET HISTORY\_GAD

```
RETURNS
RC=1 om knapparna finns där
RC=0 om de inte visas
```

# 1.35 ARexx Get Hotlist\_gad

('`.\_.' Showmodule GUI Mega Webber `.\_.')

(\_..' AREXX / Get Hotlist\_gad ``.\_)
Visa Favorit knappen?
GET HOTLIST\_GAD
RETURNS
RC=1 om funktionen är aktiv
RC=0 om den inte ska visas

#### 1.36 ARexx Get Browse\_gad

(-``.\_.' Showmodule GUI Mega Webber ``.\_.')

(\_..' - AREXX / Get Browse\_gad - `..)

Ska Bläddra knappen visas?

GET BROWSE\_GAD

RETURNS RC=1 om knappen skall visas RC=0 om den inte ska visas

# 1.37 ARexx Get Search\_gad

# 1.38 ARexx Get Save\_gad

('`.\_.' Showmodule GUI Mega Webber `.\_.'')

(\_..'  $^{-}$  AREXX / Get Save\_gad  $^{-}$  '..\_)

Visa Spara knappen?

GET SAVE\_GAD

RETURNS RC=1 om funktionen är aktiv RC=0 om den inte är aktiv

# 1.39 ARexx Get Filename\_gad

RC=0 om det inte visas

```
1.40 ARexx Get Text gad
```

(``•.\_.·' Showmodule GUI Mega Webber `•.\_.·'`)

(\_.·' - AREXX / Get Text\_gad - `..\_)

Visa informations rutan?

```
GET TEXT_GAD
```

RETURNS RC=1 om den visas RC=0 om inte

#### 1.41 ARexx Get Lv\_lines

```
('``._.' Showmodule GUI Mega Webber `._.'')
  (_..'' AREXX / Get lv_lines '`._)
   Hur många linjer i listarna?
GET LV_LINES
   RETURNS
   RC = # linjer
```

# 1.42 ARexx Get lv\_left

(``.\_.' Showmodule GUI Mega Webber `.\_.')

```
(_..' - AREXX / Lv_left -`._)
```

Hur många pixlar läggs till i den vänstra listarens bredd?

GET LV\_LEFT

RETURNS RC = # pixlar

# 1.43 ARexx Get lv\_right

(``.\_.' Showmodule GUI Mega Webber `..\_.'`) (\_..' AREXX / Lv\_right ``.\_) Hur många pixlar läggs till på den högra listaren GET LV\_RIGHT RETURNS

RC = # pixlar

# 1.44 Arexx Link

('`.\_.' Showmodule GUI Mega Webber `.\_.')

(\_..' - AREXX / Link - `..\_)

Hantera länkarna

```
LINK args
```

args can be:

o SAVE Spara länkarna

o OPEN Öppna Länk-fönstret

o CLOSE Stäng länk-fönstret

#### 20 / 32

# 1.45 Arexx Hotlist

```
(``._.' Showmodule GUI Mega Webber `._.')
          (_..' - AREXX / Hotlist - `.._)
                Hantera favoriterna
HOTLIST args
   args kan vara:
        o ADD
          Lägg till den laddade modulen till favoriterna.
          RETURNS
            RC=0 om det lyckades
            RC=1 om ett fel uppstår (te x om ingen module var laddad)
        o SAVE
          Sparar favorit listan
          RETURNS
            RC = 0 om den sparades
            RC = 1 om den inte sparades
        O OPEN
          Öppnar Favorit-fönstret
        o CLOSE
          Stänger Favorit-fönstret
        O EDIT [CLOSE]
          Öppnar Editera-favoriter fönstret.
          Om CLOSE argumentet används så
          stängs fönstret.
```

# 1.46 ARexx Iconify

( ``.\_.' Showmodule GUI Mega Webber `.\_.')

(\_..' - AREXX / Iconify - `..\_)

Iconifiera / Avikonifiera programmet

```
ICONIFY mode

Argument:

• mode kan vara ENABLE eller DISABLE.

ENABLE = Ikonifiera

DISABLE = Avikonifiera

RETURNS

RC=1 om det lyckades

RC=0 om det inte lyckades
```

# 1.47 ARexx Loadmodule

```
(``._.' Showmodule GUI Mega Webber `._.')
       (_.·' - AREXX / Loadmodule - `•._)
        Ladda en module in i programmet
LOADMODULE module [ankare]
    Arguments:
        • module
            Modulens namn.
            Du kan använda ett alias
            Om namnet innehåller mellanslag
            så måste du använda citationstecken.

    ankare

            Ett valfritt argument.
            Om du vill visa ett speciellt ankare
            när modulens laddats.
    EXEMPEL:
        Vi laddar in dos/dos.m, och vill se ankaret
        datestamp.
        'LOADMODULE dos/dos "OBJECT datestamp"'
    RETURNS
        RC=0 om det lyckades
        RC=1 om det misslyckades
```

#### 1.48 ARexx Save

('`.\_.' Showmodule GUI Mega Webber `.\_.')

(\_..' - AREXX / Save - `..\_)

Hantera sparningen SAVE mode [filnamn] [FORCE] Arguments: • mode Detta kan vara ett av följande o TEXT för att spara som text o AMIGAGUIDE för att spara som AmigaGuide o OPEN för att öppna Spara fönstret o CLOSE för att stänga Spara fönstret • filnamn Detta är namnet på filen du vill spara modulen som. Om namnet utelämnas så kommer en filväljare upp. • FORCE Om detta argument används så får du inte bekräfta överskrivandet av filer. RETURNS RC=0 om det lyckades RC=1 om det inte lyckades

## 1.49 ARexx QUIT

(``.\_.' Showmodule GUI Mega Webber `..\_.'`) (\_..' AREXX / QUIT ``.\_) Avslutar programmet OUIT

# 1.50 Script: ARexx/showmodule4.ged

(-``.\_.' Showmodule GUI Mega Webber `..\_.'') (\_..' Medföljande ARexx script -``.\_) NAME: showmodule4.ged MADE FOR: GoldEd 4+ AUTHOR: David Lidström <david.lidstrom@home.se> Placera GoldEd markören på den första ' tecknet i MODULE strängen, så här: MODULE 'intuition/intuition'

Starta sedan ARexx scriptet.

Om programmet är igång så laddas modulen in i det.

#### 1.51 Författaren

( ``.\_.' Showmodule GUI Mega Webber ``.\_.')

(\_..' - Författaren - `..\_)

Om du av någon outgrundlig(!) anledning skulle vilja kontakta mig så får du göra såhär:

E post: David Lidström <david.lidstrom@home.se> Vanlig Post: David Lidström Marsvägen 2 64233 FLEN SWEDEN

För senaste nytt: http://heml.passagen.se/noamon/amiga/smgmw.htm

#### 1.52 Postcard ware

(<sup>-</sup>`•.\_.·' Showmodule GUI Mega Webber `•.\_.·'<sup>-</sup>)

(\_..' POSTCARDWARE '`.\_)

Om du gillar detta program så vore det snällt av dig att skicka ett vykort från där du är!

```
Jag kommer förmodligen göra en lista på
användarna av programmet på hemsidan, och
i framtida dokumentationer.
```

Så om du skickar mig ett vykort kommer du (om du vill) bli listad som användare av programmet. Då kommer andra användare att kunna kontakta dig!

```
Vykortet ska inte vara ett "elektroniskt", utan
ett riktigt! Min adress finns i
författar
```

delen av manualen

Och eftersom jag gillar att få vykort så kommer detta att vara det enda sätt att få komma med på listan. :)

# 1.53 Windows

```
('`._.' Showmodule GUI Mega Webber `....')
(_..' WINDOWS '`.._)
Prefs:
Huvud fönstret
Skärm/Typsnitt
Spara
GUI/Fönster
Sök
Blandat
Favoriter
Editera favoriter
Editera länkar
```

# 1.54 Menyer

```
(``._.' Showmodule GUI Mega Webber `._.')
```

```
(_..' - MENYER -``._)
```

| Projekt<br>Om<br> | – Visar information om programmet i den högra listaren |
|-------------------|--------------------------------------------------------|
| Ikonifiera        | - Ickonifierar programmet                              |
|                   |                                                        |
| Edit              |                                                        |
| »                 |                                                        |
|                   | Inställninar                                           |
|                   | »                                                      |
|                   | Favoriter                                              |
|                   | »                                                      |

Länkar Save Inställningar - Spara inställningarna till smgmw.prefs » » Favoriter - Spara favorterna till smgmw.hotlist » Länkar - Spara länkarna till smgmw.links » AmigaGuide - Exportera modulen som AmigaGuide » Text - Exportera modulen som en textfil \_\_\_\_ Avsluta - Avsluta programmet Module Bläddra - Välj en module från en filväljare Framåt - Gå framåt i historien Tillbaka - Gå tillbaka i historien Favoriter Lägg till i favoriter - Lägg till modulen i favorit listan Kopiera aktiv linje – Kopiera den aktiva linjen Sök Hitta – Gå till nästa träff Nästa Föregående - Gå till föregående träff Links - Kollar om det är en länk, och följer den om så är fallet Följ länk Skapa länk - Lägger till en länk, med valda noden som mönster

Editera...

#### 1.55 Huvud fönstret

(``.\_.' Showmodule GUI Mega Webber `.\_.')

(\_.·' - Huvud fönstret -``.\_)

Detta fönster innehåller de två listarna. Den vänstra innehåller saker som OBJECT, DEF, CONST, LIBRARY ovs...

Genom att trycka på en sträng i den vänstra listaren så visas dess innehåll i den högra.

Om du vill; Så kan smgmw när du tryckt på en nod i den högra listaren kolla om den är en länk till en annan module, och därmed länka till modulen. Huvud fönstret är ett Appfönster; du kan dra och släppa ikoner på det för att ladda en module. Knappar: Tillbaka Framåt Navigations knappar för att navigera genom historia-listan Favoriter Öppnar favorit fönstret Sök Öppnar sök fönstret Spara Öppnar spara fönstret Bläddra Öppnar en filväljare, och frågar efter en module. Strängen Innehåller modulens namn Text rutan Vad som än ståår här; så kopieras det till klippbordet(!) när du väljer den funktionen från menyn.

#### 1.56 Spara fönstret

('``.\_.' Showmodule GUI Mega Webber ``.\_.'')

(\_..' - Spara fönstret -``.\_)

I detta fönster kan du spara allt som går att spara i programmet. Gadgets: Inställningar Spara inställningarna till smgmw.prefs Favoriter

Spara favoriterna till smgmw.hotlist

Länkar Spara länkarna till smgmw.links AmigaGuide Exportera modulen som ett AmigaGuide dokument Text Exportera modulen som ett text dokument

# 1.57 Sök fönstret

('``.\_.' Showmodule GUI Mega Webber ``.\_.'')

(\_..' - Sök fönstret - `.\_)

Genom detta fönster kan du finna specefika ord i modulen.

Knappar:

```
Strunta i gemener/versaler
Ska programmet strunta i versala/gemena skillnader?
```

Mönster Mönstret som du vill hitta! Stödjer Amiga DOS Wildcards T ex #?ARRAY#?

Status ruta Innehåller diverse information om sökningen

Hitta Hitta ett nytt mönster

Nästa Gå till nästa träff

Föregående Gå till föregående träff

#### 1.58 Favorit fönstret

(``.\_.' Showmodule GUI Mega Webber `.\_.')

(\_.·' Favorit fönstret ``.\_)

Favorit listan bör innehålla de moduler som du vanligvis behöver kika på.

Gadgets:

```
Listaren
Innehåller dina favorit moduler
Editera...
Öppnar ett nytt
fönster
så du kan editera favoriterna.
```

# 1.59 Editera favorit fönstret

```
('`._.' Showmodule GUI Mega Webber `._.')
        (_.·' Editera-favorit fönstret ``._)
Här kan du editera favoritlistan. Det är även här
du editerar modulernas alias.
Knappar:
     Listaren
       Innehåller favoriterna
       Namn
               Alias
                        Sökväg
       Namn
       Namnet på modulen, det är det som står i
                favorit
                 fönstret
     Alias
       Ett alias till modulen
       Om ditt alias är "i/i" så letar smgmw först efter filen i/i.m
       och om smgmw inte hittar den så kollas alla alias upp.
       Om ett alias stämmer så laddas den modulen. Så du kan inte
       ha ett alias som t ex "asl" till libraries/asl eftersom
       emodules:asl.m existerar.
     Sökväg
       Sökvägen till modulen
     Lägg till
       Lägg till en favorit
     Ta bort
       Ta bort den valda favoriten
     Sortera
       Sort the hotlist - sorts it case-insensitive by the Name
     Bläddra
       Låter dig välja module i en filväljare
```

# 1.60 Editera Länk fönstret

('`·. ..' Showmodule GUI Mega Webber `·. ..') (\_..' - Editera Länk fönstret -`.\_) Här editerar du länkarna; som är anledningen till varför programmet heter "Webber" När du klickar på en nod i den högra listaren i huvud fönstret så jämför smgmw noden med alla länkar. Om de matchar så laddar smgmw modulen som länken hör till. Och visar ankaret som är valt. Knappar: Listaren Här står alla mönster Lägg till Lägg till en länk Ta bort Remove the selected link from the list Upp Moves the selected link one step up Ner Moves the selected link one step down Mönstret Mönstret som ska matcha med noden. Amiga DOS Wildcards stödjs. Module Modulen som ska laddas in. Du kan använda modulers aliases om du så önskar. Ankare Namnet på ankaret som ska visas när modulen är laddad. T ex: OBJECT window

# 1.61 Preferences

(<sup>-</sup>`•.\_.·' Showmodule GUI Mega Webber `•.\_.·'<sup>-</sup>)

(\_.·' Inställningar ``.\_)

När du väljr "Inställningar" från menyn så byts innehållet i den högra listaren mod tre alternativ. Om du väljer det igen så visas det gamla innahållet igen.

```
Listarens innehåll:
```

Skärm/Typsnitt GUI/Fönster Blandat

#### 1.62 Prefs: Skärm/Typsnitt

```
(``._.' Showmodule GUI Mega Webber `._.')
             (_..' - Screen/Font - `._)
Det ät här du väljer skärm och typsnitt till programmet.
Knapper:
     Allmäna skärmar
       En lista på öppnade skärmar
     Sträng
       Namnet på skärmen
    Modes:
    o Framförvarande - Öppnar smgmw på skärmen längst fram
                      - Öppnar smgmw på den allmäna skärmen
     Pubscreen
    0
      Workbench
                      - Öppnar smgmw på Workbench skärmen
    0
                      - Välj skärm i listan, eller skriv in namnet i strängen
    o Annan
    Typsnitt:
    o Skärmens - Smgmw använder skärmens typsnitt
                - Välj ett annat typsnitt
    o Annan
       Bläddra – Välj typsnitt
     Verkställ
       Verkställer ändringarna du gjort
```

#### 1.63 Prefs: GUI/Fönster

```
(``•. .•' Showmodule GUI Mega Webber `•. .•'`)
             (_..' - GUI/Fönster - `.._)
Här kan du ändra de olika fönstrernas beteenden och
välja vilka knappar som skall synas i huvud fönstret.
Knappar:
       Visa knappar
        Om den är inaktiv så visas inga knappar alls,
        informations rutan måste du dock stänga av
        vid dess kryssruta.
    Följande knappar visar/gömmer enskilda knappar
    i huvud fönstret.
           Histora
           Favoriter
           Bläddra
           Sök
           Spara
           Filnamn
           Informations ruta
    Fönster
           Aktivera fönster
            Ska fönstrena vara aktiva när de öppnas?
           Stäng favorit-listan
            Stänga favorit-listan när man valt module?
        Rader i listarna
            Antalet rader i huvud fönstrets listare
         Listarnas bredd (v/h)
            De två scrollarna gör så du kan öka bredden
            på huvud fönstrets listare.
            Nummret står för antal pixlar som skall läggas
            till på listarna. Listarnas minsta bredd är:
             Vänster: 120
               Höger: 200
     Verkställ
        Verkställ ändringarna
```

#### 1.64 Prefs: Blandat

('`.\_.' Showmodule GUI Mega Webber `.\_.')

```
(_..' - Blandat - `._)
Blandade inställningar
Knappar:
    Smått å gått:
       Använd historia
        Använda historia-funktionen?
       Enter = Sök
        Om inaktiv så måste man trycka på "Hitta" knappen
        i sök fönstret
       Framstegsfönster
        Använd framstegsfönstrerna?
       Sortera CONST
        Sortera CONST variablerna?
       Autofölj länk
        När man trycker på en nod, ska smgmw kolla om
        det är en länk direkt - eller på användarens
        "Följ länk" kommando?
       Stäng = Ikonifiera
        Ska programmet ikonifieras när man stänger huvud fönstret?
     Showmodule
        Sökvägen till Showmodule kommandot
       Bläddra
        Välj Showmodule i en filväljare
    Ikonifikation:
           Ikonifierad vid start
            Ska programmet vara ikonifierat vid starten?
         Namn
            Namnet på ikonen
         Placering (x/y)
            Ikonens placering
            Horisonal, vertikal
```